800 Maynard Ave S, Suite 208 Seattle, WA 98134 Phone: 866.729.6920 Web: paynorthwest.com

PAYNW

# W2/1099 Electronic Consent

### Overview

Use these instructions to give consent to receiving W2, 1099 and 1095-C electronically. Each employee would do this individually.

## Giving Electronic Consent for W2/1099

1. Navigate to My Info > My Pay > Forms > W2

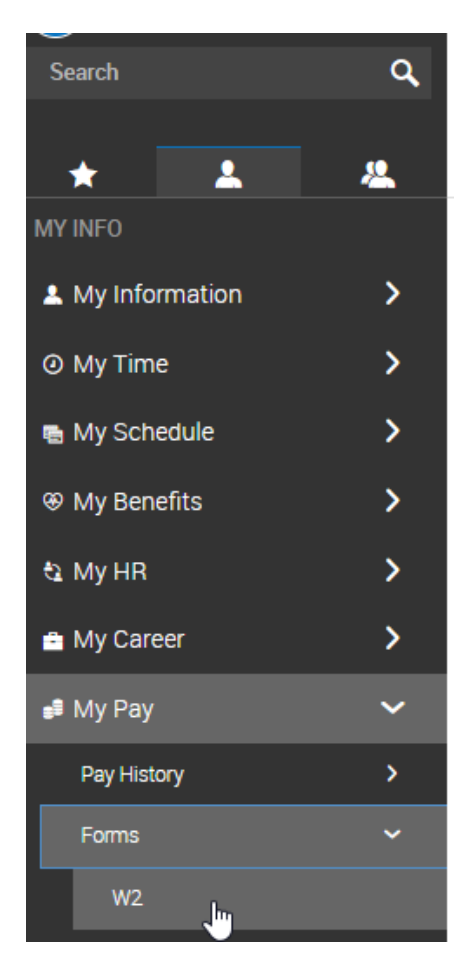

#### 2. Click Electronic Consent

| ← | W2:     | 5    |      |          |            |        |                     |   |                    |        |                      |   |                     |   |                      |   |                    |   |                       |                   |   |                     | - | ELECTRONIC CONSI     | ENT |
|---|---------|------|------|----------|------------|--------|---------------------|---|--------------------|--------|----------------------|---|---------------------|---|----------------------|---|--------------------|---|-----------------------|-------------------|---|---------------------|---|----------------------|-----|
| 4 | Page    | 1    | of 1 | ⊧ 1·1of  | 1 Rows     | Saved: | : [System] 💌        |   |                    |        |                      |   |                     |   |                      |   |                    |   |                       |                   | _ |                     |   | <b>Y</b> (0) 💼 🕶     |     |
|   | -4      | Year | •    | Box 1: W | ages, Tips | •      | Box 2: Federal Inco | • | Box 3: Social Secu | •      | Box 4: Social Secu 🔻 |   | Box 5: Medicare W 👻 |   | Box 6: Medicare Ta 💌 |   | Box 7: Social Secu | • | Box 8: Allocated Ti 🔻 | Box 9: Advance El | • | Box 10: Dependent 👻 |   | Box 11: Nonqualifi 👻 |     |
|   |         |      | Ŧ    | -        |            | Ŧ      | -                   | ٣ | •                  | Ŧ      | • •                  | • | - · ·               | • | - · ·                | 1 |                    | Ŧ | · ·                   | -                 | • | . v                 | - | . <del>.</del>       | 5   |
|   |         |      |      |          |            |        |                     |   |                    |        |                      |   |                     |   |                      |   |                    |   |                       |                   |   |                     |   |                      | 0   |
|   |         |      |      |          |            |        |                     |   |                    |        |                      |   |                     |   | <u> </u>             |   |                    |   |                       |                   |   |                     |   |                      |     |
| E | 1       | 2    | 012  |          | \$         | 30.11  |                     |   | 5                  | 1.96   | \$0.08               |   | \$1.96              |   | \$0.03               |   |                    |   |                       |                   |   |                     |   |                      |     |
| P | ge Tota | 1    |      |          | ;          | \$0.11 |                     |   |                    | \$1.96 | \$0.08               |   | \$1.96              |   | \$0.03               |   |                    |   |                       |                   |   |                     |   |                      |     |

3. Mark to Receive Form W2 Electronically and click Save

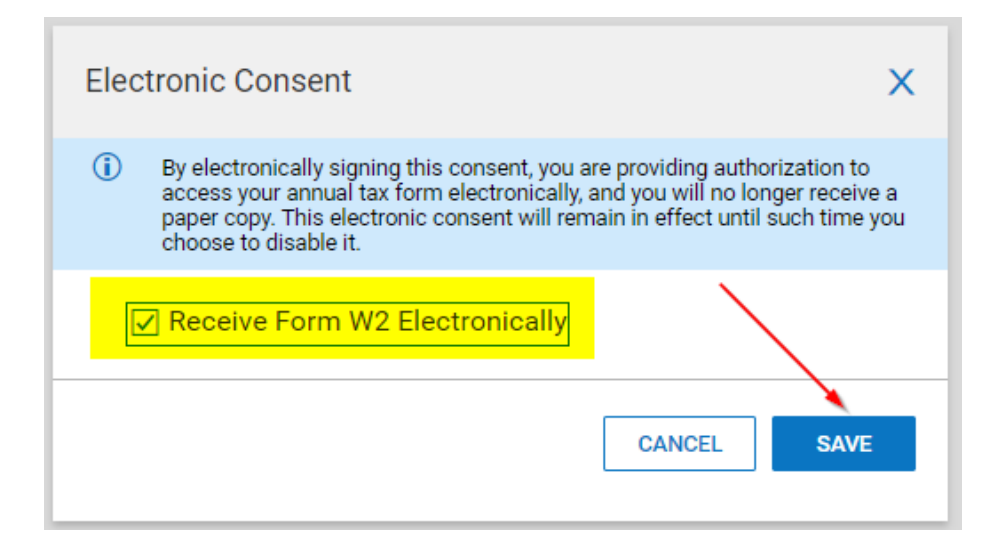

4. Enter your password that you used to login, which will work as your electronic signature, and then hit **Confirm** 

| Electronic Consent Confirm                 | x             |
|--------------------------------------------|---------------|
| (i) Please type your (Angie Stroud) passwo | d to confirm. |
| Password *                                 |               |
|                                            | ۵             |
| ×                                          |               |
| CANCEL                                     | CONFIRM       |

5. You will receive notice that the request was submitted successfully.

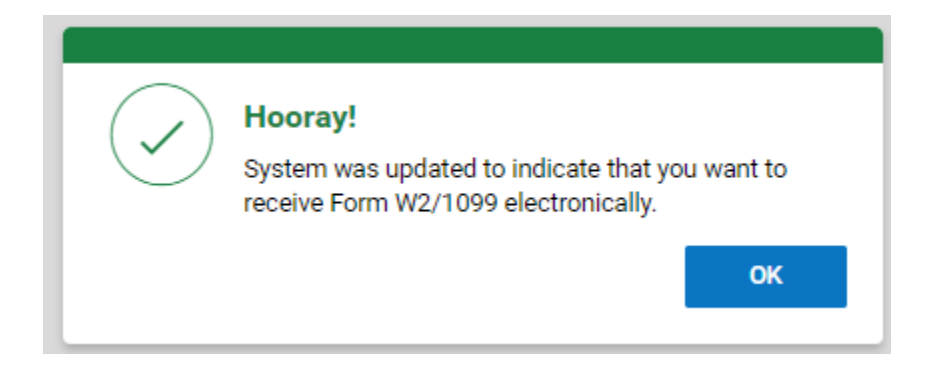

6. You are done! If you would like to double-check, you can click **Electronic Consent** again. It will show you there at what time the electronic consent was given.

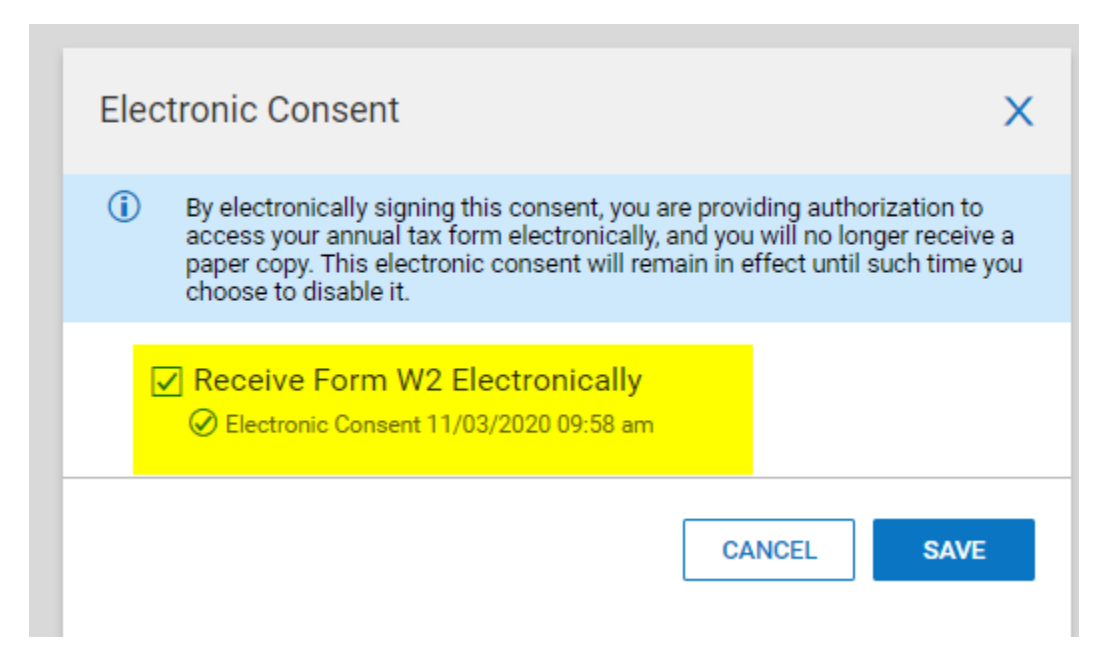

## 1095-C Electronic Consent

### Giving Electronic Consent for 1095-C

1. Navigate to My HR > Forms > Government Forms > 1095-C

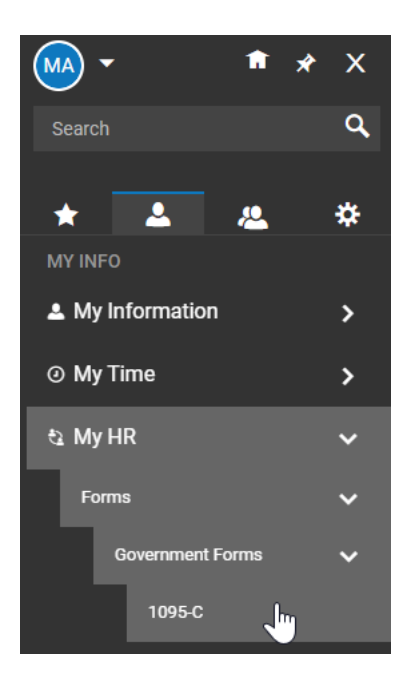

2. From the 1095-C screen, click the Electronic Consent button in the upper right corner

ELECTRONIC CONSENT

3. The following message will be displayed. Check the box to Receive Form 1095-C Electronically and click Save:

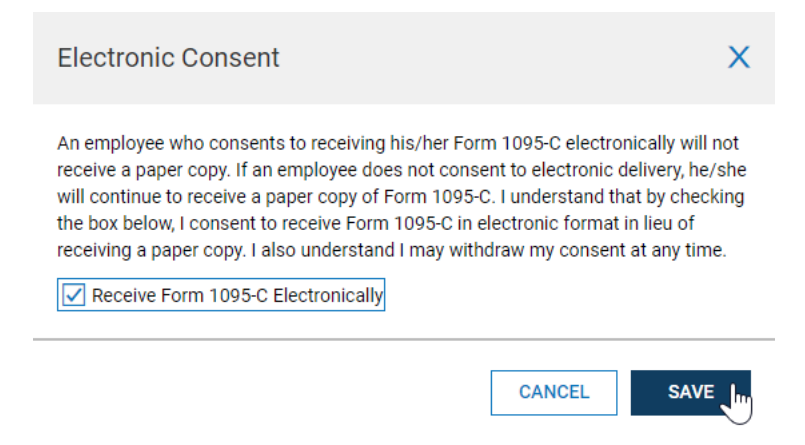